## Server BIOS およびハードウェアの強制更新手順

アナライザ内の EEPROM の更新作業になります。

- "C:¥Program files¥OROS¥OR3X"(もしくは、"C:¥OROS¥Programs¥NVGate")フォルダ内の"NVGateCfg.exe"ファイルを右クリックして、ショートカットの作成を選び、ショートカットを作成してください。
- 2. 作成したショートカットを右クリックして、プロパティをクリックします。
- リンク先の最後尾に「□-forceupdate□-updateserver」と入力します。(□は半角スペースです)。
  OK ボタンを押します。

| NVGateCfg.exe                                                    | - ショートカットのプロパティ                         |  |  |  |  |  |  |  |  |
|------------------------------------------------------------------|-----------------------------------------|--|--|--|--|--|--|--|--|
| 全般 ショートカット                                                       | ▲ 互換性 セキュリティ 詳細 以前のバージョン                |  |  |  |  |  |  |  |  |
| NV C                                                             | NVGateCfg.exe - ショートカット<br>種類: アプリケーション |  |  |  |  |  |  |  |  |
| 種類                                                               |                                         |  |  |  |  |  |  |  |  |
| 場所:                                                              | NVGateV8.30.006                         |  |  |  |  |  |  |  |  |
| リンク先(工): ¥OR3X¥NVGateCfg.exe <sup>r</sup> _forceupdate -updatese |                                         |  |  |  |  |  |  |  |  |
| 作業フォルダー( <u>S</u> ):                                             | C:¥Program Files (x86)¥OROS¥OR3X"       |  |  |  |  |  |  |  |  |
| ショートカット<br>キー( <u>K</u> ):                                       | なし                                      |  |  |  |  |  |  |  |  |
| 実行時の<br>大きさ(R):                                                  | 通常のウィンドウ                                |  |  |  |  |  |  |  |  |
|                                                                  |                                         |  |  |  |  |  |  |  |  |
| ファイルの場所で                                                         | を開く(E) アイコンの変更(C) 詳細設定(D)               |  |  |  |  |  |  |  |  |
|                                                                  |                                         |  |  |  |  |  |  |  |  |
|                                                                  |                                         |  |  |  |  |  |  |  |  |
|                                                                  |                                         |  |  |  |  |  |  |  |  |
|                                                                  |                                         |  |  |  |  |  |  |  |  |
|                                                                  |                                         |  |  |  |  |  |  |  |  |

作製したショートカットをダブルクリックして NVGateOfg を実行します。更新 (Update) タブに移動します。バイオス更新 (Update server BIOS) というボタンが表示されているはずですので、バイオス更新を押してください。(ボタンがグレーアウトして押せない場合やエラーが発生した場合は、メンテナンスモードで OROS を起動して、再度実行してください。)

| • | NVGate Environment |
|---|--------------------|
|   | 一般 IP設定 更新 グラフィックス |
|   | ドングルキー暗号化          |
|   | ハードウェアキー暗号化        |
|   | ハードウェア更新           |
|   | パイオス更新             |
|   | OK                 |

なお、Windows10 にインストールした場合、以下のようにボタンが隠れている場合がありますが、僅かに見えている部分を選択すると、BIOS の更新を実施できます。

| 🜁 NVGate Environment       | ×                    |  |
|----------------------------|----------------------|--|
| General IP settings Update | Graphics             |  |
|                            |                      |  |
|                            |                      |  |
|                            | Encrypt dongle key   |  |
|                            |                      |  |
|                            |                      |  |
|                            | Encrypt hardware key |  |
|                            |                      |  |
|                            |                      |  |
|                            | Update hardware      |  |
|                            |                      |  |
|                            | Help                 |  |

(Topic) メンテナンスモードの起動の仕方:

0R34/旧 0R35 ... 0R34/35 電源立ち上げ時に、電源ボタンを音が鳴り止むまで押し続けてください (5 秒くらい)。LED が赤と緑が交互に点滅

OR35-10J/OR36/38 ... ↓ボタンを押したまま、電源ボタンを長押しします。ディスプレイに Maintenance と表示されます。

- 5. 一度 NVGateCfg (Environment)を閉じ、OR34/35 を再起動してください。
- 再度ショートカットをダブルクリックして NVGateCfg を実行し、ハードウェア更新ボタンを押してハードウェアの強制更新を行ってください。(エラーが発生した場合は、メンテナンスモードでOROS を起動して、再度実行してください。)

| ¢0 | NVG | ate Envir | ronmen | t       |          |             |   |    | × |
|----|-----|-----------|--------|---------|----------|-------------|---|----|---|
|    | 一般  | IP設定      | 更新     | グラフィックス |          |             |   |    |   |
|    |     |           |        |         | ドングルキー   | 音号化         |   |    |   |
|    |     |           |        | []      | \-ドウェアキ~ | -暗号化        |   |    |   |
|    |     |           |        |         | ハードウェア   | 更新          |   |    |   |
|    |     |           |        |         | 八十才人則    | <u>1</u> #1 |   |    |   |
|    |     |           |        |         |          | ヘルプ         | ] | OK |   |

以上